## **Display Issues**

## Article Number: 821 | Rating: Unrated | Last Updated: Aug 4, 2017 at 9:32 AM

If you encounter any type of user interface or cosmetic issues in *GradLeaders Career Center* such as but not limite bar drop downs don't appear The date selection calendar appears behind a survey question The page layout isn't dis correctly The button text is too large for the button size. It could be a result of the following: **IE Compatibility Mode** I consists of a feature called compatibility mode that allows users to view a website in a previous version of IE. This fe for users who need to access a website that was designed for an earlier version of IE because it displays websites in IE. However, *GradLeaders Career CenterÂ* was not designed to handle compatibility mode which is why you might e cosmetic problems. The only way to fix these issues is to disable compatibility mode. The following article will give yo about IE compatibility mode how to disable it. Use the drop down list in the article to choose your current version of I http://windows.microsoft.com/en-US/internet-explorer/use-compatibility-view#ie=ie-9 If you don't know what version of this link will tell you which version you are using: http://windows.microsoft.com/en-us/internet-explorer/which-version. **Your browser zoom is not set to 100%** *GradLeaders Career Center* is designed to display content appropriately a 100%. Some users notice instances where the text appears larger than normal which is most likely due to their brow percentage. Please check to make sure your browser zoom is set to 100%. Here are articles with information on how zoom on your browser Internet Explorer: http://windows.microsoft.com/en-us/internet-explorer/ie-accessibilty-options Mozilla FireFox:

http://support.mozilla.org/en-US/kb/font-size-and-zoom-increase-size-of-web-pages?redirectlocale=en-US&redirects Google Chrome: https://support.google.com/chrome/answer/96810?hl=en You may be need to refresh your brow you visit a web site your browser saves information about it so the next time you visit the web site it will load faster be displaying the web site with the information its saved. This is very convenient for all users but we are routinely impler improvements to *GradLeaders Career Center* so your browser might not display *GradLeaders Career Center* in its To refresh your browsers view of *GradLeaders Career Center* use the following keyboard command: Ctrl R If you've suggestions above and are still encountering a UI issue, please send an email to your support address and we will d problem.

Posted by: KB Admin - Nov 7, 2013 at 9:29 AM. This article has been viewed 6374 times. Online URL: <u>http://kbint.gradleaders.com/article.php?id=821</u>